### Практическое занятие Тема: «DHCP-сервер: установка и управление» Ход занятия

1. Запустите программу Раскет Тгасег и создайте схему сети.

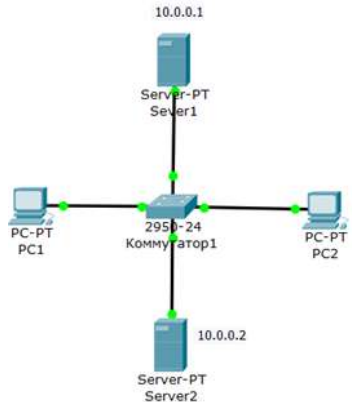

#### Рис. 1. - Схема сети

Задача состоит в том, чтобы настроить Server1 как DNS и Web-сервер, a Server2 как DHCP сервер. Работа DNS-сервера заключается в преобразовании доменных имен серверов в IP-адреса. DHCP сервер позволяет организовывать пулы для автоматического конфигурирования сетевых интерфейсов, то есть, обеспечивает автоматическое распределение IP-адресов между компьютерами в сети. Иначе говоря, в нашем случае компьютеры получают IP-адреса благодаря сервису DHCP Server2 и открывают, например, сайт на Server1.

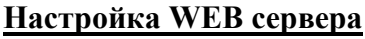

Топология для исследований приведена на рис 1.

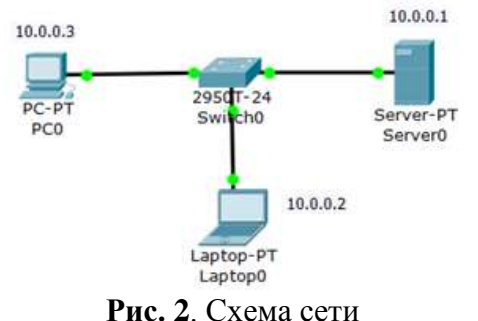

# Создаем WEB-документ на сервере

Для создания HTTP-сервера открываем на сервере вкладку HTTP и редактируем первую страницу сайта с названием index.html. Включаем службу HTTP переключателем On.

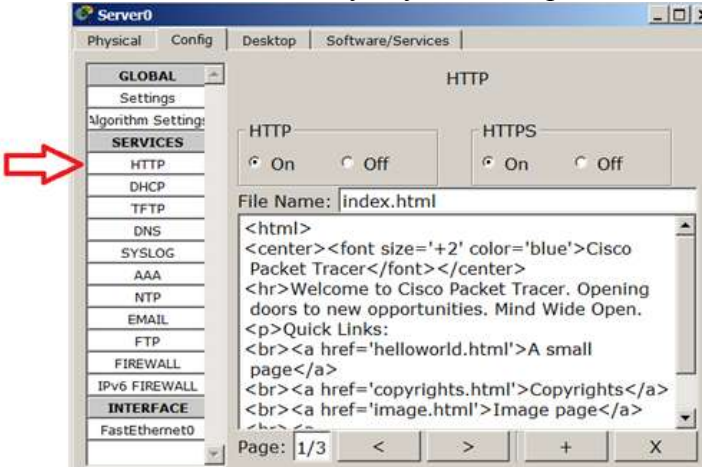

Рис. 3. Вкладка Config, служба сервера HTTP

>

< |

#### Примечание

- В этом окне можно добавить новую страницу кнопкой + или удалить текущую кнопкой
- X . Переключение между несколькими страницами осуществляется кнопками

В окне html кода создаем текст первой страницы сайта index.html.

Текст можно переносить в это окно через буфер обмена. Он может быть только на английском языке

Для того чтобы проверить работоспособность нашего сервера, открываем клиентскую машину (10.0.0.2 или 10.0.0.3) и на вкладке Desktop (Рабочий стол) запускаем приложение Web Browser. После чего набираем адрес нашего WEB-сервера 10.0.0.1 и нажимаем на кнопку GO. Убеждаемся, что наш веб-сервер работает.

### Настраиваем IP адреса серверов и DHCP на ПК

Войдите в конфигурацию PC1 и PC2 и установите настройку IP через DHCP сервер.

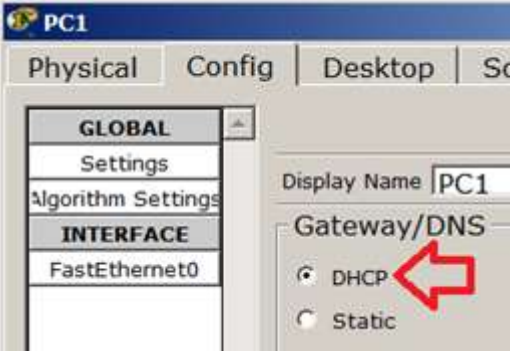

**Рис. 4** – Настройка IP на PC1

Задайте в конфигурации серверов настройки IP: Server1 – 10.0.0.1, Server2 – 10.0.0.2. Маска подсети установится автоматически как 255.0.0.0.

| Sec. 2 | erver1  |            | _           |        |
|--------|---------|------------|-------------|--------|
| Ph     | ysical  | Config     | Services    | D      |
| E I P  |         |            |             |        |
|        | IP Co   | onfigura   | tion        |        |
|        | Interfa | ice        | FastEtherne | t0     |
|        | IP Co   | nfiguratio | n —         |        |
| 1      | CDH     | СР         | Static      |        |
| 0      | IP Add  | fress      | 10.0.0.     | 1      |
|        | Subne   | t Mask     | 255.0.0     | 0.0    |
|        | Defaul  | t Gateway  | /           |        |
|        | DNS S   | erver      | 10.0.0.     | 1      |
| _      |         |            |             | _      |
| Server | 2       |            |             |        |
| Physic | al   Co | onfig   S  | ervices D   | esktop |
| -      | -       | 1          |             |        |
| IP     | Confi   | guratio    | n           |        |
| Inte   | erface  | Fast       | Ethernet0   |        |
| □ IP   | Config  | uration —  |             |        |
| C 1    | OHCP    | ۴S         | tatic       |        |
| IP /   | Address | 5          | 10.0.0.2    |        |
| Sub    | onet Ma | ask        | 255.0.0.0   |        |
| Def    | ault Ga | teway      |             |        |
| DN     | S Serve | er         | [           |        |

Рис. 5 – Настройка служб DNS и HTTP на Server1

В конфигурации Server1 войдите на вкладку DNS и задайте две ресурсные записи (Resource Records) в прямой зоне DNS.

## Примечание

Зона DNS — часть дерева доменных имен (включая ресурсные записи), размещаемая как единое целое на сервере доменных имен (DNS-сервере). В зоне прямого просмотра на запрос доменного имени идет ответ в виде IP адреса. В зоне обратного просмотра по IP мы узнаем доменное имя ПК.

Сначала в ресурсной записи типа A Record свяжите доменное имя компьютера server1.yandex.ru с его IP адресом 10.0.0.1 и нажмите на кнопку Add (добавить) и активируйте переключатель On – рис. 6.

| Physical | Config | Services           | Desktop           | Software/ | Services |    |
|----------|--------|--------------------|-------------------|-----------|----------|----|
| SERVICES | ^      |                    | C                 | ONS       |          |    |
| HTTP     | _      | -                  |                   |           |          | _  |
| DHCP     |        | <b>DNS</b> Service | e <sup>©</sup> On | C         | Off      |    |
| DHCPv6   |        | -                  |                   |           |          |    |
| TFTP     |        | Resource Re        | ecords            |           |          |    |
| DNS      |        | Name serv          | ver1.vandex.      | ru Type   | A Record | •  |
| SYSLOG   |        |                    | 1.000             |           | <i></i>  | HÖ |
| AAA      |        | Address 10         | .0.0.1            |           |          | -  |
| NTP      |        |                    | 1                 | 317       |          |    |
| EMAII    |        | Add                | S                 | ave       | Remove   |    |

**Рис. 6**. Ввод ресурсной записи типа A Record

Далее в ресурсной записи типа CNAME свяжите название сайта с сервером и нажмите на кнопку Add (добавить).

| Sever1   |        |             |           |              |                |                | _ 0 |
|----------|--------|-------------|-----------|--------------|----------------|----------------|-----|
| Physical | Config | Serv        | /ices     | Desktop      | Sof            | tware/Services | 1   |
| SERVICE  | s ^    |             |           |              | DNS            |                |     |
| HTTP     |        |             |           |              | UNU            |                |     |
| DHCP     |        | DNS S       | ervice    | • On         |                | C Off          |     |
| DHCPv6   |        | THE REPORTS |           |              |                |                |     |
| TFTP     |        | Resour      | ce Rec    | cords        |                |                |     |
| DNS      |        | Name        | www       | .vandex.ru   | 1              | Type CNAME     | -   |
| SYSLOG   |        |             | 10        | <u>.</u>     |                | Gen Prinning   |     |
| ААА      |        | Host        | Name      | server1.v    | andex.         | .ru            |     |
| NTP      |        |             |           | 1            | in the residue | 1              | 1   |
| EMAIL    |        |             | Add       |              | Save           | Remov          | e   |
| FTP      |        | No.         | Nan       | ne           | Туре           | Detail         | T   |
|          |        | 0 se        | rver1.yar | ndex.ru A Re | cord           | 10.0.0.1       |     |

Рис. 7 – Ввод ресурсной записи типа СNAME

В результате должно получиться следующее.

| SERVICES | 2        |                    | DNS     |        |  |  |  |
|----------|----------|--------------------|---------|--------|--|--|--|
| HTTP     |          |                    | 0.10    |        |  |  |  |
| DHCP     | DNS Serv | ice 🔍 Or           |         | ○ Off  |  |  |  |
| DHCPv6   | <u> </u> |                    |         |        |  |  |  |
| TFTP     | Resource | Records            |         |        |  |  |  |
| DNS      | Name     | Name Type A Record |         |        |  |  |  |
| SYSLOG   | 2000000  |                    | - 11000 |        |  |  |  |
| AAA      | Address  | 6                  |         |        |  |  |  |
| NTP      | 1        | . 1                |         |        |  |  |  |
| EMAIL.   | Add      |                    | Save    | Remove |  |  |  |
| FTP      | No.      | Name               | Type    | Detail |  |  |  |

Рис. 8. Служба DNS в прямой зоне

Теперь настроим службу НТТР. В конфигурации Server1 войдите на вкладку НТТР и создайте стартовую страницу сайта

Включите командную строку на Server1 и проверьте работу службы DNS. Для проверки правильности работы прямой зоны DNS сервера введите команду SERVER>nslookup. Если все правильно настроено, то вы получите отклик на запрос с указанием доменного имени DNS сервера в сети и его IP адреса.

| Sevent               |                            |                            | -      |
|----------------------|----------------------------|----------------------------|--------|
| Physical             | Config                     | Services                   | Desk   |
| 1                    |                            |                            |        |
| Comm                 | and Pro                    | ompt                       |        |
| Packet T<br>SERVER>n | racer SERVI<br>slookup www | R Command Li<br>.yandex.ru | ne 1.0 |
| Server:<br>Address:  | [10.0.0.1]<br>10.0.0.1     |                            |        |
| Non-auth             | oritative a                | inswer:                    |        |
| Name:                | server1.yar                | ndex.ru                    |        |
| Address:             | 10.0.0.1                   |                            |        |
| Aliases:             | server1                    | yandex.ru                  |        |
| SERVER>              |                            |                            |        |

Рис. 9. Служба DNS в прямой зоне DNS на Server1 настроена правильно

### Примечание

Команда nslookup служит для определения ip-адреса по доменному имени (и наоборот).

## Настройка службы DHCP на Server2

Войдите в конфигурацию Server2 и на вкладке DHCP настройте службу DHCP. Для этого наберите новые значения пула, установите переключатель On и нажмите на кнопку Save (Сохранить).

| SERVICES |                                                                                                    |               |                 | DHCP                                                    |                                |          |          |
|----------|----------------------------------------------------------------------------------------------------|---------------|-----------------|---------------------------------------------------------|--------------------------------|----------|----------|
| DHCP     | Interfa                                                                                                    | ce Fas        | tEthernet0 ·    | Service                                                 | • On                           | C Of     | f        |
| DHCPv6   |                                                                                                    |               |                 | ·                                                       | 2.585                          | 225      | à        |
| TETP     | Pool Na                                                                                                    | me            |                 | Iserver                                                 | Pool                           |          |          |
| DNS      | Default                                                                                                    | Gateway       |                 | 0.0.0.                                                  | .0                             |          |          |
| SYSLOG   | DNS Se                                                                                                    | erver         |                 | 10.0.0                                                  | 0.1                            |          |          |
| AAA      | China 11                                                                                                    |               |                 |                                                         |                                | Teo To   | - In In  |
| NTP      | Start II                                                                                                    | Address :     |                 |                                                         |                                | 110 10   | 10 11    |
| EMAIL    | Subnet                                                                                                    | Mask:         |                 |                                                         |                                | 55 0     | 0 0      |
| FTP      | Maximu                                                                                                    | im number     | of Users :      | 5                                                       |                                |          |          |
|          | TETP Se                                                                                                    | erver:        |                 | 0.0.0                                                   | .0                             |          |          |
|          |                                                                                                    | Add           |                 | Save                                                    |                                | Remov    | e        |
|          | Pool Na                                                                                                    | me Default Ga | teway DNS Serve | er  itart IP Addre                                      | es Subnet Mask                 | Max User | TFTP Ser |
|          | Statistics and statistics and statistics |               |                 | NAME OF TAXABLE PARTY AND DESCRIPTION OF TAXABLE PARTY. | TANK DESCRIPTION OF THE OWNER. |          |          |

Рис. 10. Настройка DHCP-сервера.

### Проверка работы клиентов

Войдите в конфигурации хоста PC1и PC2 и в командной строке сконфигурируйте протокол TCP/IP. Для этого командой PC> ipconfig /release сбросьте (очистите) старые параметры IP адреса.

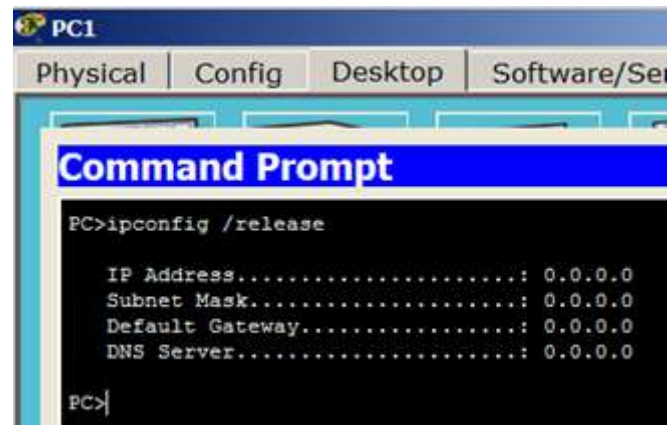

Рис. 11. Удаление конфигурации ІР-адресов для всех адаптеров

#### Примечание

Команда ipconfig /release отправляет сообщение DHCP RELEASE серверу DHCP для освобождения текущей конфигурации DHCP и удаления конфигурации IP-адресов для всех адаптеров (если адаптер не задан). Этот ключ отключает протокол TCP/IP для адаптеров, настроенных для автоматического получения IP-адресов.

Теперь командой PC> ipconfig /renew получите новые параметры от DHCP сервера.

| Physical                            | Config                        | Desktop                     | Sof   | tware/Serv                        |
|-------------------------------------|-------------------------------|-----------------------------|-------|-----------------------------------|
| Filysical                           | coming                        | Desktop                     | 501   | tware/Serv                        |
| 1                                   |                               |                             |       |                                   |
|                                     |                               |                             |       |                                   |
| Comm                                | and Pro                       | ompt                        |       |                                   |
|                                     | and the first sector          | A CARLES AND A CARLES AND A |       |                                   |
|                                     |                               |                             |       |                                   |
| PC>ipcon                            | fig /renew                    |                             |       |                                   |
| PC>ipcon                            | fig /renew                    |                             | 2     | 10 0 0 11                         |
| PC>ipcon<br>IP Ad                   | dress                         |                             | ;     | 10.0.0.11                         |
| PC>ipcon<br>IP Ad<br>Subne          | dress                         |                             |       | 10.0.0.11 255.0.0.0               |
| PC>ipcon<br>IP Ad<br>Subne<br>Defau | dress<br>t Mask<br>lt Gateway |                             | :<br> | 10.0.0.11<br>255.0.0.0<br>0.0.0.0 |

**Рис. 12**. Конфигурация протокол TCP/IP клиента от DHCP сервера Аналогично поступите для PC2.

| Physical             | Config                     | Desktop             | Software/Servi |
|----------------------|----------------------------|---------------------|----------------|
| 1                    |                            | <u> </u>            |                |
| Comm                 | and Pro                    | ompt                |                |
| Packet T<br>PC>ipcon | racer PC Co<br>fig /releas | ommand Line 1<br>se | 1.0            |
| IP Ad                | dress                      |                     | : 0.0.0.0      |
| Subne                | t Mask                     |                     | : 0.0.0.0      |
| DNS S                | erver                      |                     | : 0.0.0.0      |
| PC>ipcon             | fig /renew                 |                     |                |
| IP Ad                | dress                      |                     | : 10.0.0.12    |
| Subne                | t Mask                     |                     | : 255.0.0.0    |
| The Alexand          | lt Gateway.                |                     | : 0.0.0.0      |
| Derau                |                            |                     |                |

**Рис. 13**. РС2 получил IP адрес от DHCP сервера Server2

Осталось проверить работу WEB сервера Server1 и открыть сайт в браузере на PC1 или PC2.

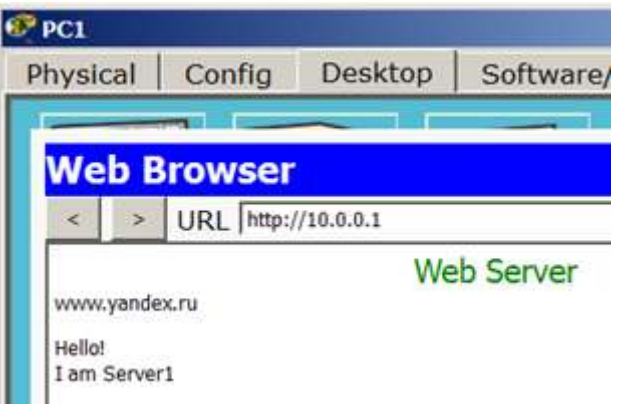

Рис. 14. Проверка работы службы НТТР на Server1